# BAB V

# IMPLEMENTASI DAN PENGUJIAN

#### 5.1 IMPLEMENTASI PROGRAM

Implementasi program adalah penerapan perancangan halaman yang ada pada program dimana implementasi ini juga menguji program yang dibuat telah sesuai dengan sistem yang dirancang sehingga program yang dibuat tidak terjadi kesalahan baik dari sisi sistem maupun dari sisi *coding*. Adapun implementasi sistem pendukung keputusan pemilihan karyawan terbaik pada PT. Baja Sejahtera Perkasa Mulia Jambi, dapat dijabarkan sebagai berikut :

1. Halaman Dashboard Karyawan Terbaik

Halaman *dashboard* karyawan terbaik merupakan halaman yang menampilkan informasi lengkap karyawan yang dipilih untuk bulan sebelumnya. Gambar 5.1 *dashboard* karyawan terbaik merupakan hasil implementasi dari rancangan pada gambar 4.30.

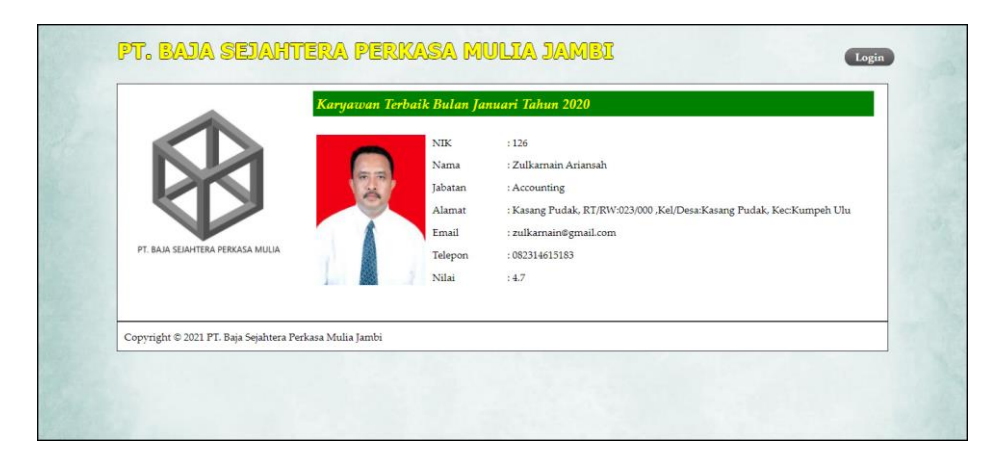

Gambar 5.1 Halaman Dashboard Karyawan Terbaik

#### 2. Halaman Form Login

Halaman *form login* merupakan halaman yang digunakan oleh pengguna sistem untuk masuk ke halaman utama. Gambar 5.2 *form login* merupakan hasil implementasi dari rancangan pada gambar 4.24.

| LOGIN F    | ORM |
|------------|-----|
| SIGN I     | N   |
| Nama Admin |     |
| Password   |     |
| SIGN IN    |     |
|            |     |

Gambar 5.2 Halaman Form Login

3. Halaman Tambah Data Admin

Halaman tambah data admin merupakan halaman yang menampilkan *form* untuk menambah data admin baru dengan kolom yang terdiri dari nama admin, alamat lengkap, dan email. Gambar 5.3 tambah data admin merupakan hasil implementasi dari rancangan pada gambar 4.25.

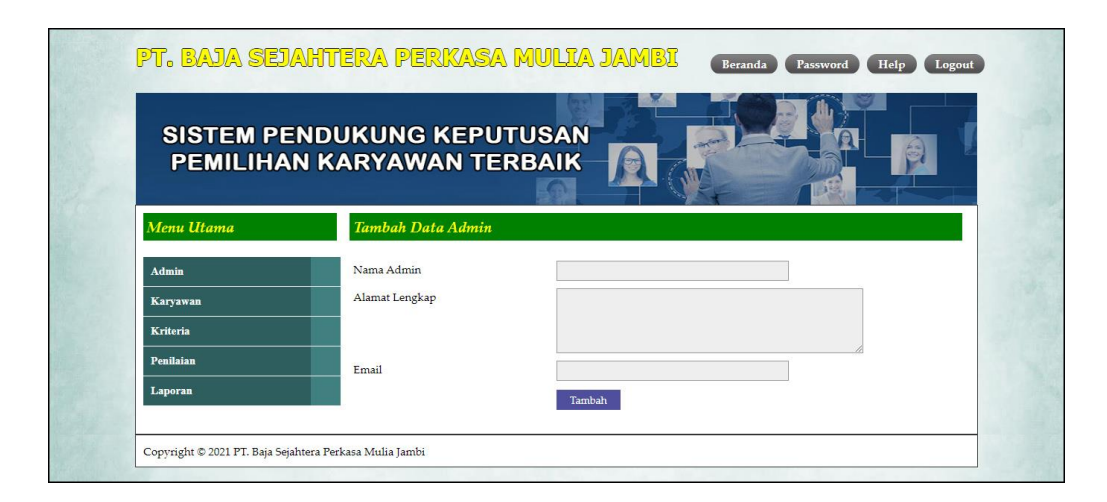

Gambar 5.3 Halaman Tambah Data Admin

4. Halaman Tambah Data Karyawan

Halaman tambah data karyawan merupakan halaman yang menampilkan *form* untuk menambah data karyawan baru dengan kolom yang terdiri dari nik, nama karyawan, alamat lengkap, email, telepon dan jabatan. Gambar 5.4 tambah data karyawan merupakan hasil implementasi dari rancangan pada gambar 4.26.

| SISTEM PE<br>PEMILIHA | ENDUKUNG KEPU<br>N KARYAWAN TE | TUSAN<br>RBAIK             |
|-----------------------|--------------------------------|----------------------------|
| Menu Utama            | Tambah Data Karyaw             | an                         |
| Admin                 | NIK                            |                            |
| Karyawan              | Nama Karyawan                  |                            |
| Kriteria              | Alamat Lengkap                 |                            |
| Penilaian             |                                |                            |
| Laporan               | Email                          |                            |
|                       | Telepon                        |                            |
|                       | Jabatan                        |                            |
|                       | Foto                           | Choose File No file chosen |
|                       |                                |                            |
|                       |                                | Tambah                     |

Gambar 5.4 Halaman Tambah Data Karyawan

5. Halaman Tambah Data Kriteria

Halaman tambah data kriteria merupakan halaman yang menampilkan *form* untuk menambah data kriteria baru dengan kolom yang terdiri dari nama kriteria, bobot nilai dan jenis. Gambar 5.5 tambah data kriteria merupakan hasil implementasi dari rancangan pada gambar 4.27.

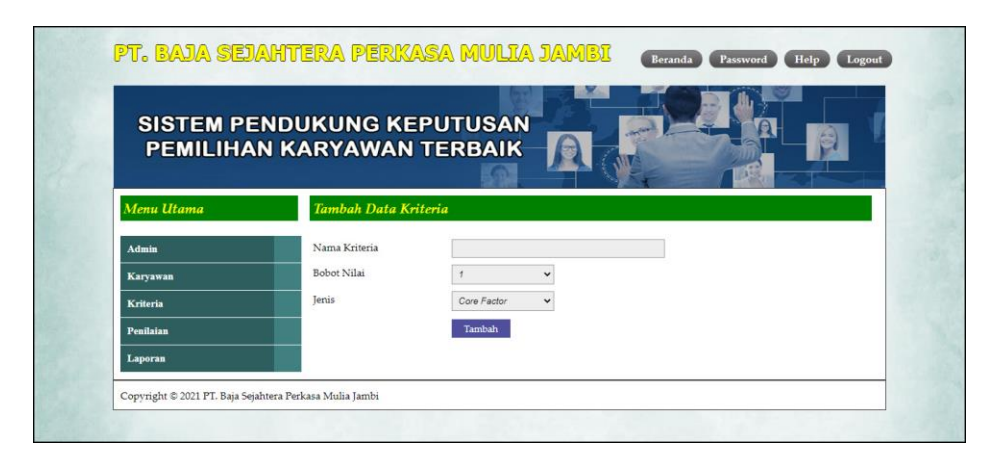

Gambar 5.5 Halaman Tambah Data Kriteria

6. Halaman Tambah Data Sub Kriteria

Halaman tambah data sub kriteria merupakan halaman yang menampilkan *form* untuk menambah data sub kriteria baru dengan kolom yang terdiri dari kriteria, nama sub kriteria, dan nilai sub kriteria. Gambar 5.6 tambah data sub kriteria merupakan hasil implementasi dari rancangan pada gambar 4.28.

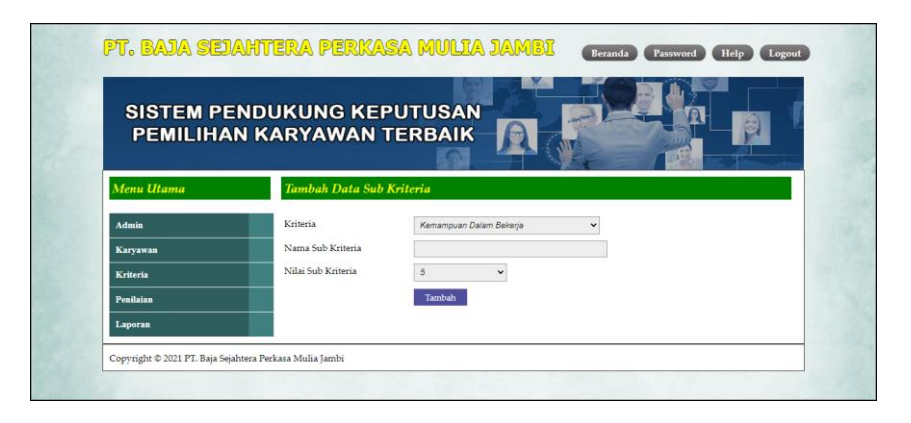

Gambar 5.6 Halaman Tambah Data Sub Kriteria

7. Halaman Tambah Data Penilaian Karyawan

Halaman tambah data penilaian karyawan merupakan halaman yang menampilkan *form* untuk menambah data penilaian karyawan baru dengan kolom yang terdiri dari nilai karyawan berdasarakan kriteria yang digunakan. Gambar 5.7 tambah data penilaian karyawan merupakan hasil implementasi dari rancangan pada gambar 4.29.

| SISTEM PE<br>PEMILIHA                                 | NDUKUNG KEPUT<br>N KARYAWAN TER                                     |                                                                                                    |
|-------------------------------------------------------|---------------------------------------------------------------------|----------------------------------------------------------------------------------------------------|
| Menu Utama                                            | Tambah Data Penilaian K                                             | Caryawan Bulan Maret Tahun 2020                                                                                                    |
| Admin<br>Karyawan<br>Kriteria<br>Penilaian<br>Laporan | NIK<br>Nama Karyawan<br>Alamat<br>Jabatan<br>Email<br>Tahun Masuk   | : 101<br>: Dewi Apriyana<br>: JL. N. Camari II, RT/RW:012/000, Kel/Desa :Sungai Asam, Kec-Pasar Jambi<br>: Admin<br>: dewiapriyana@gmail.com<br>: 2010 |
|                                                       | Nama Kriteria<br>Kemampuan Dalam Bekerja (K1)<br>Produktivitas (K2) | Baik Sakal (Vila': 5)         V           Produktivitas Tinggi (Vila': 5)         V                                                                    |
|                                                       | Absensi (K3)<br>Kedisiplinan (K4)<br>Lama Bekerja (K5)              | Skor panilaian absensi 0 - 40 (Nilai : 5)  Point pelanggaran 0 - 10 (Nilai : 5)  Lama Bekerja : 10 Tahun Dengan Nilai : 5                              |

Gambar 5.7 Halaman Tambah Data Penilaian Karyawan

8. Halaman Tabel Admin

Halaman tabel admin merupakan halaman yang menampilkan informasi lengkap dari admin dan terdapat pengaturan untuk mengubah dan menghapus data. Gambar 5.8 tabel admin merupakan hasil implementasi dari rancangan pada gambar 4.31.

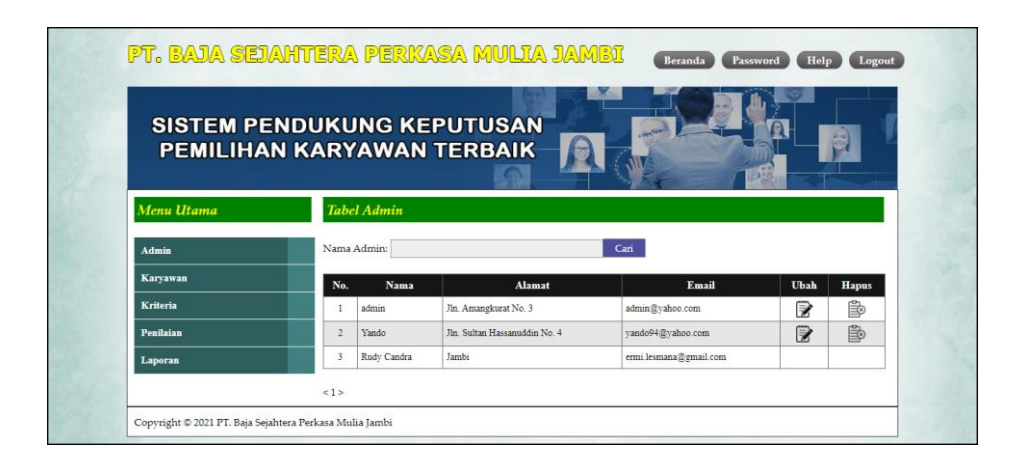

Gambar 5.8 Halaman Tabel Admin

9. Halaman Tabel Karyawan

Halaman tabel karyawan merupakan halaman yang menampilkan informasi lengkap dari karyawan dan terdapat pengaturan untuk mengubah dan menghapus data. Gambar 5.9 tabel karyawan merupakan hasil implementasi dari rancangan pada gambar 4.32.

| SISTEM PE             | NDUK  | UN    | GK                |                                                                                    |                         |              | Â          |      |       |
|-----------------------|-------|-------|-------------------|------------------------------------------------------------------------------------|-------------------------|--------------|------------|------|-------|
| FEMILINA              | N KAK | TA    | WUZAD             |                                                                                    |                         | 1            |            |      |       |
| Menu Utama            | Tab   | el K  | aryawa            | n                                                                                  |                         |              |            |      |       |
| Admin                 | Nam   | a Kar | rawan :           |                                                                                    | Cari                    |              |            |      |       |
| Karyawan              | No.   | NIK   | Nama              | Alamat                                                                             | Email                   | Telp         | Jabatan    | Ubah | Hapus |
| Kriteria<br>Penilaian | 1     | 101   | Dewi<br>Apriyana  | JL: N.Camar II, RT/RW/012/000,<br>Kel Desa :Sungai Asam, Kec Pasar<br>Jambi        | dewiapriyana@gmail.com  | 081254321678 | Admin      | 8    | 1     |
| Laporan               | 2     | 102   | Putri<br>Natassya | Jl. DI Panjaitan RT/RW :002:000,Kebun<br>Handil, Kec Jelutung Jambi                | putri natasya@gmail.com | 081987265009 | Admin      |      | ٩     |
|                       | 3     | 103   | Valentine         | Jl. Sumatera, Handil Jaya<br>RT/RW:001/000, Kec. Jetutung Jambi                    | valentine@gmail.com     | 081265389001 | Admin      | 2    | Þ     |
|                       | 4     | 104   | Junaidi           | Lrg. Gembira RT/RW: 004,,Kel/Desa<br>Budiman, Kec:Jambi Timur                      | junaidi21@gmail.com     | 082153729142 | Piotang    |      | Þ     |
|                       | 5     | 105   | Agustian          | Log Koni 1, RT/RW-002/- ,Kel Desa:<br>Talang Jauh, Kec. Jelutung                   | agustian@gmail.com      | 082341782933 | Piotang    |      | Þ     |
|                       | 6     | 106   | Velliana          | Jl. Amangkurat No.33 RT/RW :002/000<br>.Tj. Pinang,Kec: Jambi Timur                | velliana@gmail.com      | 081254348489 | Accounting | 2    | 1     |
|                       | 7     | 107   | Katse<br>Keisna   | Ji. Fatahilak Lorong Gembira<br>RT/RW-003/000,Kel Desa :Eka Jaya,<br>Kec :Jambi    | katie keisna@gmail.com  | 089643523100 | Accounting | 2    | Þ     |
|                       | 8     | 108   | Ria<br>Anggraini  | JL. Darmawangsa, RT RW: 0315,<br>Kel Desa: Paal Merah, Kec:Janibi<br>Selatan       | riananggraini@gmail.com | 082145673891 | Accounting | 8    | 8     |
|                       | 9     | 109   | Dian              | Lrg. Sederhana No.09 [RT/RW:023]-,<br>Kel/Desa: Pasir Putih, Kec. Jambi<br>Selatan | dian@gmail.com          | 081289375544 | Accounting | 2    | 1     |
|                       | 10    | 110   | Sulaiman          | Kibang Yekti Jaya, RT/RW:003-001,<br>Kel/Desa:Kibang Yekti Jaya,Kec:Lambu          | sulaiman@gmail.com      | 081276521000 | Admin      |      | B     |

Gambar 5.9 Halaman Tabel Karyawan

## 10. Halaman Tabel Kriteria

Halaman tabel kriteria merupakan halaman yang menampilkan informasi lengkap dari kriteria dan terdapat pengaturan untuk mengubah dan menghapus data. Gambar 5.10 tabel kriteria merupakan hasil implementasi dari rancangan pada gambar 4.33

| SISTEM PE<br>PEMILIHA | NDUKU<br>N KARY | ING KEPUTUSA<br>'AWAN TERBAII | N R         |                  |      |       |
|-----------------------|-----------------|-------------------------------|-------------|------------------|------|-------|
| Menu Utama            | Tabe            | l Kriteria                    |             |                  |      |       |
| Admin                 | No.             | Nama Kriteria                 | Bobot Nilai | Jenis            | Ubah | Hapus |
| Karyawan              | 1               | Kemampuan Dalam Bekerja       | 5           | Core Factor      |      | i P   |
| Kriteria              | 2               | Produktivitas                 | 4           | Core Factor      |      | Ê     |
| D                     | 3               | Absensi                       | 4           | Core Factor      |      | Ē     |
| rennatan              | 4               | Kedisiplinan                  | 3           | Secondary Factor |      | Ď     |
|                       |                 |                               |             |                  | -    | -00-  |

Gambar 5.10 Halaman Tabel Kriteria

## 11. Halaman Tabel Sub Kriteria

Halaman tabel sub kriteria merupakan halaman yang menampilkan informasi lengkap dari sub kriteria dan terdapat pengaturan untuk mengubah dan menghapus data. Gambar 5.11 tabel sub kriteria merupakan hasil implementasi dari rancangan pada gambar 4.34.

| SISTEM PE<br>PEMILIHAI | NDUK<br>N KAR | UNG KEPUTUSAN<br>YAWAN TERBAIK    | A                        |      | P     |
|------------------------|---------------|-----------------------------------|--------------------------|------|-------|
| Menu Utama             | Ta            | bel Sub Kriteria Kemampuan Dal    | am Bekerja (Core Factor) |      |       |
| Admin                  |               | No Nama Sub Kriteria              | Nilai Sub Kriteria       | Ubah | Hapus |
| Karyawan               |               | 1 Baik Sekali                     | 5                        |      | Ē.    |
| Kriteria               |               | 2 Baik                            | 4                        |      | Ď     |
| Penilaian              |               | 3 Cukup                           | 3                        |      | Ê     |
| Laporan                |               | 4 Kurang                          | 2                        |      | Î     |
|                        |               | 5 Kurang Sekali                   | 1                        |      | Ē     |
|                        | Ta            | bel Sub Kriteria Produktivitas (C | ore Factor)              |      |       |
|                        |               | io Nama Sub Kriteria              | Nilai Sub Kriteria       | Ubah | Hapus |
|                        |               | 1 Produktivitas Tinggi            | 5                        |      | Î     |
|                        |               | 2 Produktivitas Baik              | 4                        |      | li p  |
|                        |               | 3 Produktivitas Rata-Rata         | 3                        | 2    | Þ     |
|                        |               | 4 Produktivitas Rendah            | 2                        |      | Þ     |
|                        |               | 5 Produktivitas Sangat Rendah     | 1                        |      | Þ     |
|                        | Ta            | bel Sub Kriteria Absensi (Core Fa | ctor)                    |      |       |
|                        | ъ             | io Nama Sub Kriteria              | Nilai Sub Kriteria       | Ubah | Hapus |
|                        |               | 1 Skor penilaian absensi 0 - 40   | 5                        |      | EP .  |
|                        |               | 2 Skor penilaian absensi 41 - 60  | 4                        |      | P     |
|                        |               | 3 Skor penilaian absensi 61 - 80  | 3                        | 8    | Þ     |
|                        |               | 4 Skor penilaian absensi 81 - 100 | 2                        | 2    | P     |
|                        |               | 5 Skor penilaian absensi > 100    | 1                        | 2    | P     |
|                        | Ta            | bel Sub Kriteria Kedisiplinan (Se | condary Factor)          |      |       |
|                        |               | No Nama Sub Kriteria              | Nilai Sub Kriteria       | Ubah | Hapus |
|                        |               | 1 Point pelanggaran 0 - 10        | 5                        |      | Ē     |
|                        |               | 2 Point pelanggaran 11 - 20       | 4                        | 8    | Þ     |
|                        |               | 3 Point pelanggaran 21 - 30       | 3                        | 8    | (P)   |
|                        |               | 4 Point pelanggaran 31 - 40       | 2                        | 8    | B     |
|                        |               | 5 Point pelanggaran >= 40         | 1                        |      | E9    |
|                        | Ta            | bel Sub Kriteria Lama Bekerja (S  | econdary Factor)         |      |       |
|                        |               | No Nama Sub Kriteria              | Nilai Sub Kriteria       | Ubah | Hapus |
|                        |               | 1 > 8Tahun                        | 5                        |      | Î     |
|                        |               | 2 6 - 8 Tahun                     | 4                        | 8    | P     |
|                        |               | 3 4 - 6 Tahun                     | 3                        | 8    | 1     |
|                        | 1.1.1         | 4 2 . 4 Tahon                     | 2                        |      | 100   |

Gambar 5.11 Halaman Tabel Sub Kriteria

## 12. Halaman Tabel Penilaian Karyawan

Halaman tabel penilaian karyawan merupakan halaman yang menampilkan informasi lengkap dari penilaian karyawan dan terdapat pengaturan untuk mengubah data. Gambar 5.12 tabel penilaian karyawan merupakan hasil implementasi dari rancangan pada gambar 4.35.

| SISTEM PE<br>PEMILIHA                                                | ENDUKUNG I<br>IN KARYAWA                           | KEPUTUSAN<br>AN TERBAIK                                                                          |                                                                                                    |      |  |
|----------------------------------------------------------------------|----------------------------------------------------|--------------------------------------------------------------------------------------------------|----------------------------------------------------------------------------------------------------|------|--|
| Menu Utama                                                           | Tabel Data P                                       | Penilaian Karyawan Bulan Januari Tahi                                                            | ın 2020                                                                                                    |      |  |
| Mente Grama<br>Admin<br>Karyawan<br>Kriteria<br>Penilaian<br>Laporan | NIK<br>Nama Karyawan<br>Alamat<br>Jabatan<br>Email | : 101<br>: Dewi Apriyana<br>: JL. N.Camar II, RT/RW:012/0<br>: Admin<br>: dewiapriyana©gmail.com | : 101<br>: Dewi Apriyana<br>: JL. N.Camar II, RT/RW:012/000, Kel/Desa :5ungai Asam, KeciPasar Jambi<br>: Admin<br>: dewiapriyana@gmail.com |      |  |
| Laporan                                                              | No.                                                | Nama Kriteria                                                                                    | Penilaian                                                                                                    | Ubah |  |
|                                                                      | 1 Kema                                             | ampuan Dalam Bekerja                                                                             | 5                                                                                                    | 1    |  |
|                                                                      | 2 Produ                                            | uktivitas                                                                                        | 2                                                                                                    | 1    |  |
|                                                                      | 3 Abset                                            | nsi                                                                                              | 3                                                                                                    | 1    |  |
|                                                                      | 4 Kedis                                            | siplinan                                                                                         | 4                                                                                                    | 1    |  |
|                                                                      |                                                    |                                                                                                  |                                                                                                    |      |  |

# Gambar 5.12 Halaman Tabel Penilaian Karyawan

## 13. Halaman Laporan Karyawan

Halaman laporan karyawan merupakan laporan yang menampilkan informasi secara detail dari karyawan yang akan dinilai penilaian kinerja untuk mendapatkan karyawan yang layak diberikan kenaikan jabatan. Gambar 5.13 laporan karyawan merupakan hasil implementasi dari rancangan pada gambar 4.36.

| Nama Karyawan<br>Dewi Apriyana<br>Putri Natassya<br>Valentine<br>Junaidi<br>Agustian<br>Velliana<br>Katie Keisna | Alamat<br>IL. N Camar II, RT.RW-012.000, Kel Desa 'Sungai Asam, Kec:Pasar Jambi<br>II. D1 Panjaitan RT/RW-002.000, Keol Dedu Jambi<br>II. Sumatera, Handii Jaya RT RW-001 000, Kec. Jelutung Jambi<br>Lirg. Gembira RT RW: 004/ Kel Desa Budiman, Kec:Jambi Timur<br>Lirg Konii 1, RT RW-002/ Kel Desa: Talang Jauh, Kec. Jelutung | Email<br>dewiapriyana@gmail.com<br>putri natasya@gmail.com<br>valentine@gmail.com<br>junaidi21@gmail.com                                                                                                    | Telepon<br>081254321678<br>081987265009<br>081265389001<br>082153729142                                                                                                    | Jabatan<br>Admin<br>Admin<br>Admin                                                                                                    | Tahun Mast           2010           2010           2010                                                                                                    |
|----------------------------------------------------------------------------------------------------|----------------------------------------------------------------------------------------------------|----------------------------------------------------------------------------------------------------|----------------------------------------------------------------------------------------------------|----------------------------------------------------------------------------------------------------|----------------------------------------------------------------------------------------------------|
| Dewi Apriyana<br>Putri Natassya<br>Valentine<br>Junaidi<br>Agustian<br>Velliana<br>Katie Keisna                  | IL. N Camar II, RT RW/012/000, Kel/Desa 'Sungai Asam, Kec-Pasar Jambi II. DI Panjaitan, RT RW.'002/000, Kedun Handil, Kec Jelutung Jambi JI. Sumatera, Handil Jaya RT RW:001/000, Kec. Jelutung Jambi Lrg. Gembira RT RW: 004/-, Kel/Desa Budiman, Kec:Jambi Timor Lrg Koni 1, RT RW:002/-, Kel/Desa: Talang Jauh, Kec. Jelutung   | dewiapriyana@gmail.com<br>putri.natasya@gmail.com<br>valentine@gmail.com<br>junaidi21@gmail.com                                                                                                    | 081254321678<br>081987265009<br>081265389001<br>082153729142                                                                                                    | Admin<br>Admin<br>Admin                                                                                                    | 2010<br>2010<br>2010                                                                                                    |
| Putri Natassya<br>Valentine<br>Junaidi<br>Agustian<br>Velliana<br>Katie Keisna                                   | II. DI Panjaitan RT/RW:002000,Kebun Handil, Kec Jelutung Jambi     JI. Sumatera, Handil Jaya RT RW:001000, Kec Jelutung Jambi     Lrg. Gembira RT RW: 004/- Kel Desa Budiman, Kec:Jambi Timur     Lrg Koni 1, RT RW:002/- Kel Desa: Talang Jauh, Kec. Jelutung                                                                     | putri.natasya@gmail.com<br>valentine@gmail.com<br>junaidi21@gmail.com                                                                                                    | 081987265009<br>081265389001<br>082153729142                                                                                                    | Admin<br>Admin                                                                                                    | 2010                                                                                                    |
| Valentine<br>Junaidi<br>Agustian<br>Velliana<br>Katic Keisna                                                     | JI. Sumatera, Handil Jaya RT RW-0001 (000, Kec. Jelutung Jambi<br>Lrg, Gembira RT RW: 004/- Kel/Desa Budiman, Kec:Jambi Timur<br>Lrg Koni 1, RT RW:002/- Kel/Desa: Talang Jauh, Kec. Jelutung                                                                                                    | valentine@gmail.com<br>junaidi21@gmail.com                                                                                                    | 081265389001                                                                                                    | Admin                                                                                                    | 2010                                                                                                    |
| Junaidi<br>Agustian<br>Velliana<br>Katie Keisna                                                                  | Lrg. Gembira RT/RW: 004,/- Kel/Desa Budiman, Kec:Jambi Timur<br>Lrg Koni 1, RT/RW:002/- ,Kel/Desa: Talang Jauh, Kec. Jelutung                                                                                                    | junaidi21@gmail.com                                                                                                    | 082153729142                                                                                                    |                                                                                                    |                                                                                                    |
| Agustian<br>Velliana<br>Katie Keisna                                                                             | Lrg Koni 1, RT/RW:002/- ,Kel/Desa: Talang Jauh, Kec. Jelutung                                                                                                    | and the second second second second second                                                                                                    |                                                                                                    | Piutang                                                                                                    | 2010                                                                                                    |
| Velliana<br>Katie Keisna                                                                                         |                                                                                                    | agustian@gmail.com                                                                                                    | 082341782933                                                                                                    | Piutang                                                                                                    | 2010                                                                                                    |
| Katie Keisna                                                                                                    | Jl. Amangkurat No.33 RT/RW :002/000 ,Tj. Pinang,Kec: Jambi Timur                                                                                                    | velliana@gmail.com                                                                                                    | 081254348489                                                                                                    | Accounting                                                                                                    | 2010                                                                                                    |
| 2                                                                                                    | Jl. Fatahilak Lorong Gembira RT/RW:003/000,Kel/Desa :Eka Jaya, Kec :Jambi                                                                                                    | katie.keisna@gmail.com                                                                                                    | 089643523100                                                                                                    | Accounting                                                                                                    | 2011                                                                                                    |
| Ria Anggraini                                                                                                    | JL. Darmawangsa, RT/RW: 031/-, Kel/Desa: Paal Merah, Kec:Jambi Selatan                                                                                                    | riananggraini@gmail.com                                                                                                    | 082145673891                                                                                                    | Accounting                                                                                                    | 2011                                                                                                    |
| Dian                                                                                                    | Lrg. Sederhana No.09 ,RT/RW:023/-, Kel/Desa: Pasir Putih, Kec. Jambi Selatan                                                                                                    | dian@gmail.com                                                                                                    | 081289375544                                                                                                    | Accounting                                                                                                    | 2011                                                                                                    |
| Sulaiman                                                                                                    | Kibang Yekti Jaya, RT/RW:003/001, Kel/Desa:Kibang Yekti Jaya,Kec:Lambu Kibang                                                                                                    | sulaiman@gmail.com                                                                                                    | 081276521000                                                                                                    | Admin                                                                                                    | 2011                                                                                                    |
| Leo Hafizal                                                                                                    | Jln. Gatot Subroto GG BEO III No.44, RT/RW:002/000,Kel/Desa: Sungai Asam, Kec.Pasar Jambi                                                                                                    | leohafizal@gmail.com                                                                                                    | 082162738392                                                                                                    | Sales Supervisor                                                                                                    | 2012                                                                                                    |
| Bobby Usman                                                                                                    | Jl. Sentot Ali Basa Raya RT/RW:28/000, Kel/Desa :Payo Selincah, Kec: Jambi Timur                                                                                                    | bobyusman@gmail.com                                                                                                    | 082174368822                                                                                                    | Sales                                                                                                    | 2012                                                                                                    |
| Joni                                                                                                    | Jl Berdikari RT.28, Kel/Desa: Payo Selincah, Kec. Paal Merah                                                                                                    | joni@gmail.com                                                                                                    | 082253781933                                                                                                    | Sales                                                                                                    | 2012                                                                                                    |
| Rafido                                                                                                    | Jl. Gn. Semeru RT.12 , Kel/Desa: Payo Selincah, Kec: Jambi Timur                                                                                                    | rafido@gmail.com                                                                                                    | 082365172831                                                                                                    | Sales                                                                                                    | 2012                                                                                                    |
| Agus Mulyadi                                                                                                    | Jl. Sersan Darphin No.55, Eka jaya ,Kec. Jambi Selatan                                                                                                    | agusmulyadi@gmail.com                                                                                                    | 085649871002                                                                                                    | Sales                                                                                                    | 2012                                                                                                    |
| Agus Setiawan                                                                                                    | Jl. Dokter Sutomo RT/RW:001/000 , Kel/Desa Pasar Jambi, Kec. Pasar Jambi                                                                                                    | agus.setiawan@gmail.com                                                                                                    | 085642019810                                                                                                    | Sales                                                                                                    | 2013                                                                                                    |
| Rozi                                                                                                    | Jl. Prof. HMO Bafadhal RT/RW:003 ,Kel/Desa: Sungai Asam, Kec: Pasar Jambi                                                                                                    | rozi@gmail.com                                                                                                    | 089762023531                                                                                                    | Sales                                                                                                    | 2013                                                                                                    |
| Amir                                                                                                    | Jl. Hayam Wuruk RT/RW:002/000,Kel.Desa: Cempaka putih, Kec. Jelutung                                                                                                    | amir@gmail.com                                                                                                    | 089626325411                                                                                                    | Sales                                                                                                    | 2013                                                                                                    |
| Haris                                                                                                    | JL. Sersan Darpin, RW/RW:007/-, Kel/Desa :Eka Jaya, Kec: Jambi Selatan                                                                                                    | haris@gmail.com                                                                                                    | 081253638939                                                                                                    | Pajak                                                                                                    | 2013                                                                                                    |
| Benny Theresianto H                                                                                              | JI. Sentot Ali Basa RT 007, Kel/Desa Payo Selincah, KecL Jambi Timur                                                                                                    | benny.there@gmail.com                                                                                                    | 082351672290                                                                                                    | Pajak                                                                                                    | 2013                                                                                                    |
| Harlin Febriyanto                                                                                                | JL. Sersan Darpin, RT/RW:007/000, Kel/Desa:Eka Jaya, Kec: Paal Merah                                                                                                    | harlin@gmail.com                                                                                                    | 081263738482                                                                                                    | Pajak                                                                                                    | 2014                                                                                                    |
| Frijan Sitorus                                                                                                   | JL. Sersan Darpin ,RT/RW:007/000, Kel/Desa: Eka Jaya, Kec. Paalmerah                                                                                                    | frijansitorus@gmail.com                                                                                                    | 082374429119                                                                                                    | Kasir                                                                                                    | 2014                                                                                                    |
| Ronaldo Lois Fernando                                                                                            | JL. Sersan Darpin, Lrg Muhajirin II, RT/RW:008/000, Kel/Desa:Eka Jaya, Kec. Paal Merah                                                                                                    | ronaldo.lois@gmail.com                                                                                                    | 089672192713                                                                                                    | Kasir                                                                                                    | 2014                                                                                                    |
| Zakarim                                                                                                    | JL. Sentot Ali Basa RT 007, Kel/Desa : Payo Selincah,Kec : Jambi Timur                                                                                                    | zakarin@gmail.com                                                                                                    | 081263781261                                                                                                    | Accounting                                                                                                    | 2014                                                                                                    |
| Ludi Sulaiman                                                                                                    | Kibang Yekti Jaya, RT/RW:001/005, Kel/Desa:Kibang Yekti Jaya, Kec:Lambu Kibang                                                                                                    | ludi.sulaiman@gmail.com                                                                                                    | 089614416900                                                                                                    | Accounting                                                                                                    | 2014                                                                                                    |
| Zulkarnain Ariansah                                                                                              | Kasang Pudak, RT/RW:023/000 ,Kel/Desa:Kasang Pudak, Kec:Kumpeh Ulu                                                                                                    | zulkarnain@gmail.com                                                                                                    | 082314615183                                                                                                    | Accounting                                                                                                    | 2014                                                                                                    |
| Dadang Satria                                                                                                    | LR SMP 3, RT/RW:034/000, Kel/Desa :Kasang Pudak ,Kec:Kumpeh Ulu                                                                                                    | dadangsatria@gmail.com                                                                                                    | 081246715789                                                                                                    | Kasir                                                                                                    | 2015                                                                                                    |
| Rudi Ardiansyah                                                                                                  | Dusun Suka Mukti, RT/RW:016/005, Kel/Desa :Sungai Sitolang, Kec:Rambah Hilir                                                                                                    | rudi.ardian@gmail.com                                                                                                    | 082351817833                                                                                                    | Sales Supervisor                                                                                                    | 2015                                                                                                    |
| Widiyantono                                                                                                    | Sungai Gelam, RT/RW:007/000, Kel/Desa:Sungai Gelam ,Kec: Sungai Gelam                                                                                                    | widyanto@gmail.com                                                                                                    | 081235168580                                                                                                    | Piutang                                                                                                    | 2015                                                                                                    |
| n -                                                                                                    | Bukit Kembang III, RT/RW:006/000, Kel/Desa:Teluk Kembang Jambu, Kec: Tebo Ulu                                                                                                    | dani@gmail.com                                                                                                    | 082325627873                                                                                                    | Piutang                                                                                                    | 2015                                                                                                    |
| Dani                                                                                                    |                                                                                                    |                                                                                                    |                                                                                                    |                                                                                                    |                                                                                                    |
| R Defi Sayrozi                                                                                                   | JL. Berbah Dalam ,RT/RW: 024/000 ,Kel/Desa:Talang Bakung ,Kec: Paal Merah                                                                                                    | defi.say@gmail.com                                                                                                    | 081273651860                                                                                                    | Kasir                                                                                                    | 2015                                                                                                    |
|                                                                                                    | Sulaiman<br>Leo Hafizal<br>Bobby Usman<br>Joni<br>Rafido<br>Agus Mulyadi<br>Agus Setiawan<br>Rozi<br>Amir<br>Haris<br>Benny Theresianto H<br>Harlin Febriyanto<br>Frijan Sitorus<br>Ronaldo Lois Fernando<br>Zakarim<br>Ludi Sulaiman<br>Zukaranin Ariansah<br>Dadang Satria<br>Rudi Ardiansyah                                    | Sulaiman         Kihang Yekit Jaya, RT RW.003 N01, Kel Desa Kihang Yekit Jaya, Kec: Lambu Kihang           Leo Hafizal         Jin. Gatot Subroto GG BEO III No.44, RT RW.0020a.09, kel Desa: Sungai Asam, Kec Pasar Jambi           Bobby Usman         Ji. Sentot Ali Basa Raya, RT RW.2000, Kel Desa: Payo Selincah, Kec: Jambi Timur           Joni         Ji. Bertikari RT 28, Kel Desa: Payo Selincah, Kec. Paal Merah           Rafido         Ji. Gentot Kil Basa Raya, RT RW.2000, Kel Desa: Payo Selincah, Kec. Jambi Timur           Agus Mulyadi         Ji. Seran Darphin No 55, Eta jaya, Kec. Jambi Selatan           Agus Setiawan         Ji. Dokter Stoteno RT RW.001000, Kel Desa: Sangai Asam, Kec: Pasar Jambi           Amir         Ji. Port FMO Bańdhal RT RW.003 Kel Desa: Sungai Asam, Kec: Pasar Jambi           Amir         Ji. Ayam Wuruk RT RW.000 000, Kel Desa: Sangai Asam, Kec: Pasar Jambi           Haris         J. Seran Darpin, RT RW.007 000, Kel Desa: Ska Jaya, Kec: Jambi Selatan           Hatin Febriyanto         Ji. Seran Darpin, RT RW.007 000, Kel Desa: Eka Jaya, Kec: Jambi Selatan           Hatin Febriyanto         Ji. Serana Darpin, RT RW.007 000, Kel Desa: Eka Jaya, Kec: Jambi Selatan           Frijan Sitorus         Ji. Serana Darpin, RT RW.007 000, Kel Desa: Eka Jaya, Kec. Jambi Timur           Latin Febriyanto         Ji. Serana Darpin, RT RW.007 000, Kel Desa: Eka Jaya, Kec. Paal Merah           Latin Febriyanto         Ji. Serana Darpin, RT RW.007 000, Kel Desa: Eka Jaya, Kec. Paal Merah | Sulainam         Kibang Yekit Jaya, RF RW.003 001, Kel Desar, Kibang Yekit Jaya, Kec: Lambo Kibang         sulainam@gmail.com           Leo Hafizal         In Gatot Subroio GG BEO III No.4, RT RW.002 000, Kel Desar. Sungai Asam, Kec. Pasar Jambi         leohafizal@gmail.com           John         11. Sentot Ali Basa Ray aRT RW.28000, Kel Desar. Payo Selincah, Kec: Jambi Timur         bojugmail.com           Jonid         11. Berdikari RT.38, Kel Desar. Payo Selincah, Kec: Jambi Timur         faido@gmail.com           Agus Mulyadi         11. Serian Darpha No.55, Eka jaya, Kec. Jambi Selatan         agusmulyad@gmail.com           Agus Mulyadi         11. Serian Darpha No.55, Eka jaya, Kec. Jambi Selatan         agusmulyad@gmail.com           Agus Setiawan         11. Dotter Strono RT RW.001 000, Kel Desa: Sungai Asam, Kec: Pasar Jambi         rozi@gmail.com           Agus Setiawan         11. Abyarn Wuruk RT RW.000 000, Kel Desa: Sungai Asam, Kec: Pasar Jambi         rozi@gmail.com           Amir         11. Hayam Wuruk RT RW.000 000, Kel Desa: Sungai Asam, Kec: Pasar Jambi         rozi@gmail.com           Haris         11. Serian Darpin, RT RW.000 000, Kel Desa: Sungai Asam, Kec: Pasar Jambi         rozi@gmail.com           Haris         11. Serian Darpin, RT RW.000 000, Kel Desa: Sungai Asam, Kec: Pasar Jambi         rozi@gmail.com           Haris         11. Serian Darpin, RT RW.000 000, Kel Desa: Sungai Asam, Kec: Pasar Jambi         rozi@gmail.com           Haris <th>Sulainam         Kibang Yekit Jaya, RT RW.003 001, Kel Desar, Kibang Yekit Jaya, Kec: Lambo Kibang         sulainam@gmail.com         081276521000           Leo Hafizal         In. Gatot Subroto GG BEO III No.4, RT RW.002 000, Kel Desar. Sungai Asam, Kec Pasar Jambi         leohafizal@gmail.com         08217632000           Leo Hafizal         In. Sentot Ali Basa Ray RT RW.28000, Kel Desar. Sungai Asam, Kec Pasar Jambi         leohafizal@gmail.com         08217433822           Joni         I. Berdikari RT.38, Kel Desar. Payo Selincah, Kec: Jambi Timur         afido@gmail.com         08224378133           Agus Mulyadi         I. Sersan Darphan No.55, Eka jaya, Kec. Jambi Selatan         agus sutiawan@gmail.com         08540871002           Agus Setiawan         I. Dokter Stuono RT RW.001 000, Kel Desa Sungai Asam, Kec: Pasar Jambi         cozi@gmail.com         08954030510           Agus Setiawan         I. Dokter Stuono RT RW.001 000, Kel Desa: Sungai Asam, Kec: Pasar Jambi         cozi@gmail.com         08926322511           Amir         I. Hayam Wuruk RT RW.000 000, Kel Desa: Sungai Asam, Kec: Pasar Jambi         cozi@gmail.com         0892632511           Haris         D. Sentot Akii Basa RXI 007, Kel Desa Za Jaya, Kec: Pasar Jambi         cozi@gmail.com         0821575200           Benny Theresianto         J. Sentot Akii Basa RXI 007, Kel Desa Za Jaya, Kec: Pasar Jambi         benny there@gmail.com         08215752150           Radia Co Lor Sento Darpin, RTR W.000</th> <th>SulainandKibang Yekit Jaya, RT RW.003 001, Kel Desar Kibang Yekit Jaya, Kec: Lambu Kabangsulainan@gmail.com08127652100Leo HafiarlIn Gatot Subroto GG BEO III No.4, RT RW.002 000 Kel Desar. Sangai Asam, Kec Pasar Jambileohafizal ggmail.com0821745820Sales SupervisorBobby UsmandI. Sentot Ali Basa Ray RT RW.2000 Kel Desar. Yano Selincah, Kec: Jambi Timurbojyusma@gmail.com0821745821SalesJoridI. Berdikari RT.38, Kel Desar. Payo Selincah, Kec: Jambi Timurini@gmail.com0821378193SalesAgus MulyadiJ. Sersan Darpin No.5, Eka jaya, Kec. Jambi Selatanagus mulyadi@gmail.com0854097100SalesAgus SelawanJ. Dotker Stuono RT RW.001 000, Kel Desar Sangai Asam, Kec: Pasar Jambicori@gmail.com08764097100SalesAgus SelawanJ. Dotker Stuono RT RW.001 000, Kel Desar Sangai Asam, Kec: Pasar Jambicori@gmail.com08764097103SalesAgus SelawanJ. Dotker Stuono RT RW.001 000, Kel Desar Sangai Asam, Kec: Pasar Jambicori@gmail.com08764097103SalesAniriJ. Sersan Darpin, RT RW.002 000, Kel Desar Sangai Asam, Kec: Pasar Jambicori@gmail.com08764097410SalesAniriJ. Sersan Darpin, RT RW.0070, Kel Desar Sangai Asam, Kec: Pasar Jambicori@gmail.com0825167229PajakHarisJ. Sersan Darpin, RT RW.0070, Kel Desar Sangai Asam, Kec: Pasar Jambicori@gmail.com0825167219PajakHarisJ. Sersan Darpin, RT RW.0070, Kel Desar Eka Jaya, Kec: Pala Merahharis@gmail.com0825167219PajakFrajin StorusJ. Sersan Darpin, RT RW.0007000, Kel D</th> | Sulainam         Kibang Yekit Jaya, RT RW.003 001, Kel Desar, Kibang Yekit Jaya, Kec: Lambo Kibang         sulainam@gmail.com         081276521000           Leo Hafizal         In. Gatot Subroto GG BEO III No.4, RT RW.002 000, Kel Desar. Sungai Asam, Kec Pasar Jambi         leohafizal@gmail.com         08217632000           Leo Hafizal         In. Sentot Ali Basa Ray RT RW.28000, Kel Desar. Sungai Asam, Kec Pasar Jambi         leohafizal@gmail.com         08217433822           Joni         I. Berdikari RT.38, Kel Desar. Payo Selincah, Kec: Jambi Timur         afido@gmail.com         08224378133           Agus Mulyadi         I. Sersan Darphan No.55, Eka jaya, Kec. Jambi Selatan         agus sutiawan@gmail.com         08540871002           Agus Setiawan         I. Dokter Stuono RT RW.001 000, Kel Desa Sungai Asam, Kec: Pasar Jambi         cozi@gmail.com         08954030510           Agus Setiawan         I. Dokter Stuono RT RW.001 000, Kel Desa: Sungai Asam, Kec: Pasar Jambi         cozi@gmail.com         08926322511           Amir         I. Hayam Wuruk RT RW.000 000, Kel Desa: Sungai Asam, Kec: Pasar Jambi         cozi@gmail.com         0892632511           Haris         D. Sentot Akii Basa RXI 007, Kel Desa Za Jaya, Kec: Pasar Jambi         cozi@gmail.com         0821575200           Benny Theresianto         J. Sentot Akii Basa RXI 007, Kel Desa Za Jaya, Kec: Pasar Jambi         benny there@gmail.com         08215752150           Radia Co Lor Sento Darpin, RTR W.000 | SulainandKibang Yekit Jaya, RT RW.003 001, Kel Desar Kibang Yekit Jaya, Kec: Lambu Kabangsulainan@gmail.com08127652100Leo HafiarlIn Gatot Subroto GG BEO III No.4, RT RW.002 000 Kel Desar. Sangai Asam, Kec Pasar Jambileohafizal ggmail.com0821745820Sales SupervisorBobby UsmandI. Sentot Ali Basa Ray RT RW.2000 Kel Desar. Yano Selincah, Kec: Jambi Timurbojyusma@gmail.com0821745821SalesJoridI. Berdikari RT.38, Kel Desar. Payo Selincah, Kec: Jambi Timurini@gmail.com0821378193SalesAgus MulyadiJ. Sersan Darpin No.5, Eka jaya, Kec. Jambi Selatanagus mulyadi@gmail.com0854097100SalesAgus SelawanJ. Dotker Stuono RT RW.001 000, Kel Desar Sangai Asam, Kec: Pasar Jambicori@gmail.com08764097100SalesAgus SelawanJ. Dotker Stuono RT RW.001 000, Kel Desar Sangai Asam, Kec: Pasar Jambicori@gmail.com08764097103SalesAgus SelawanJ. Dotker Stuono RT RW.001 000, Kel Desar Sangai Asam, Kec: Pasar Jambicori@gmail.com08764097103SalesAniriJ. Sersan Darpin, RT RW.002 000, Kel Desar Sangai Asam, Kec: Pasar Jambicori@gmail.com08764097410SalesAniriJ. Sersan Darpin, RT RW.0070, Kel Desar Sangai Asam, Kec: Pasar Jambicori@gmail.com0825167229PajakHarisJ. Sersan Darpin, RT RW.0070, Kel Desar Sangai Asam, Kec: Pasar Jambicori@gmail.com0825167219PajakHarisJ. Sersan Darpin, RT RW.0070, Kel Desar Eka Jaya, Kec: Pala Merahharis@gmail.com0825167219PajakFrajin StorusJ. Sersan Darpin, RT RW.0007000, Kel D |

Gambar 5.13 Halaman Laporan Karyawan

### 14. Halaman Laporan Pemilihan Karyawan Terbaik

Halaman laporan pemilihan karyawan terbaik merupakan laporan hasil perhitungan penilaian kinerja karyawan menggunakan metode *profile mathing* dan menampilkan hasiil karyawan yang layak menjadi karyawan terbaik. Gambar 5.14 laporan pemilihan karyawan terbaik merupakan hasil implementasi dari rancangan pada gambar 4.37.

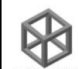

### PT. BAJA SEJAHTERA PERKASA MULIA JAMBI

Laporan Pemilihan Karyawan Terbaik Bulan Januari Tahun 2020 IL. Lingkar Selatan No.88 RT. 005 Mekar Jaya Sungai Gelam, Kabupaten Muaro Jambi, Jambi 36373 Telp : 0741 3603559

#### Tabel Penilaian Karyawan Bulan Januari Tahun 2020

| No.       | NIK    | Nama                  | Kemampuan Dalam Bekerja<br>(Core Factor) | Produktivitas<br>(Core Factor) | Absensi<br>(Core Factor)                 | Kedisiplinan<br>(Secondary Factor) | Lama Bekerja<br>(Secondary Factor) |
|-----------|--------|-----------------------|------------------------------------------|--------------------------------|------------------------------------------|------------------------------------|------------------------------------|
| 1         | 101    | Dewi Apriyana         | 5                                        | 2                              | 3                                        | 4                                  | 4                                  |
| 2         | 102    | Putri Natassya        | 3                                        | 3                              | 1                                        | 3                                  | 2                                  |
| 3         | 103    | Valentine             | 2                                        | 2                              | 4                                        | 4                                  | 1                                  |
| 4         | 104    | Junaidi               | 4                                        | 3                              | 2                                        | 2                                  | 3                                  |
| 5         | 105    | Agustian              | 5                                        | 1                              | 5                                        | 2                                  | 2                                  |
| 6         | 106    | Velliana              | 2                                        | 3                              | 3                                        | 3                                  | 3                                  |
| 7         | 107    | Katie Keisna          | 3                                        | 2                              | 2                                        | 2                                  | 4                                  |
| 8         | 108    | Ria Anggraini         | 5                                        | 4                              | 4                                        | 4                                  | 1                                  |
| 9         | 109    | Dian                  | 2                                        | 3                              | 1                                        | 5                                  | 2                                  |
| 10        | 110    | Sulaiman              | 3                                        | 1                              | 2                                        | 4                                  | 4                                  |
| 11        | 111    | Leo Hafizal           | 4                                        | 2                              | 3                                        | 3                                  | 2                                  |
| 12        | 112    | Bobby Usman           | 5                                        | 4                              | 5                                        | 4                                  | 5                                  |
| 13        | 113    | Joni                  | 1                                        | 5                              | 3                                        | 1                                  | 4                                  |
| 14        | 114    | Rafido                | 3                                        | 3                              | 5                                        | 2                                  | 2                                  |
| 15        | 115    | Agus Mulyadi          | 5                                        | 1                              | 4                                        | 4                                  | 1                                  |
| 16        | 116    | Agus Setiawan         | 2                                        | 3                              | 3                                        | 2                                  | 3                                  |
| 17        | 117    | Rozi                  | 3                                        | 2                              | 2                                        | 4                                  | 4                                  |
| 18        | 118    | Amir                  | 1                                        | 3                              | 4                                        | 2                                  | 3                                  |
| 19        | 119    | Haris                 | 5                                        | 1                              | 3                                        | 2                                  | 2                                  |
| 20        | 120    | Benny Theresianto H   | 2                                        | 4                              | 5                                        | 4                                  | 4                                  |
| 21        | 121    | Harlin Febriyanto     | 3                                        | 5                              | 3                                        | 3                                  | 5                                  |
| 22        | 122    | Frijan Sitorus        | 4                                        | 1                              | 1                                        | 5                                  | 2                                  |
| 23        | 123    | Ronaldo Lois Fernando | 5                                        | 1                              | 2                                        | 4                                  | 5                                  |
| 24        | 124    | Zakarim               | 1                                        | 4                              | 3                                        | 3                                  | 2                                  |
| 25        | 125    | Ludi Sulaiman         | 4                                        | 2                              | 4                                        | 2                                  | 3                                  |
| 26        | 126    | Zulkamain Ariansah    | 5                                        | 4                              | 5                                        | 2                                  | 3                                  |
| 27        | 127    | Dadang Satria         | 4                                        | 5                              | 5                                        | 1                                  | 2                                  |
| 28        | 128    | Rudi Ardiansyah       | 3                                        | 5                              | 3                                        | 1                                  | 3                                  |
| 29        | 129    | Widiyantono           | 2                                        | 3                              | 2                                        | 2                                  | 4                                  |
| 30        | 130    | Dani                  | 1                                        | 4                              | 1                                        | 2                                  | 5                                  |
| 31        | 131    | R Defi Sayrozi        | 4                                        | 5                              | 3                                        | 1                                  | 1                                  |
| 32        | 132    | Bagus Dwi Setiawan    | 2                                        | 3                              | 4                                        | 4                                  | 3                                  |
| Profil Ja | abatan |                       | 5                                        | 4                              | 4                                        | 3                                  | 3                                  |
|           |        |                       | (c)                                      | 10                             | 30 · · · · · · · · · · · · · · · · · · · | 2 8                                |                                    |

#### Tabel GAP

| No. | NIK | Nama                  | Kemampuan Dalam Bekerja<br>(Core Factor) | Produktivitas<br>(Core Factor) | Absensi<br>(Core Factor) | Kedisiplinan<br>(Secondary Factor) | Lama Bekerja<br>(Secondary Factor) |
|-----|-----|-----------------------|------------------------------------------|--------------------------------|--------------------------|------------------------------------|------------------------------------|
| 1   | 101 | Dewi Apriyana         | 0                                        | -2                             | -1                       | 1                                  | 1                                  |
| 2   | 102 | Putri Natassya        | -2                                       | -1                             | -3                       | 0                                  | -1                                 |
| 3   | 103 | Valentine             | -3                                       | -2                             | 0                        | 1                                  | -2                                 |
| 4   | 104 | Junaidi               | -1                                       | -1                             | -2                       | -1                                 | 0                                  |
| 5   | 105 | Agustian              | 0                                        | -3                             | 1                        | -1                                 | -1                                 |
| 6   | 106 | Velliana              | -3                                       | -1                             | -1                       | 0                                  | 0                                  |
| 7   | 107 | Katie Keisna          | -2                                       | -2                             | -2                       | -1                                 | 1                                  |
| 8   | 108 | Ria Anggraini         | 0                                        | 0                              | 0                        | 1                                  | -2                                 |
| 9   | 109 | Dian                  | -3                                       | -1                             | -3                       | 2                                  | -1                                 |
| 10  | 110 | Sulaiman              | -2                                       | -3                             | -2                       | 1                                  | 1                                  |
| 11  | 111 | Leo Hafizal           | -1                                       | -2                             | -1                       | 0                                  | -1                                 |
| 12  | 112 | Bobby Usman           | 0                                        | 0                              | 1                        | 1                                  | 2                                  |
| 13  | 113 | Joni                  | -4                                       | 1                              | -1                       | -2                                 | 1                                  |
| 14  | 114 | Rafido                | -2                                       | -1                             | 1                        | -1                                 | -1                                 |
| 15  | 115 | Agus Mulyadi          | 0                                        | -3                             | 0                        | 1                                  | -2                                 |
| 16  | 116 | Agus Setiawan         | -3                                       | -1                             | -1                       | -1                                 | 0                                  |
| 17  | 117 | Rozi                  | -2                                       | -2                             | -2                       | 1                                  | 1                                  |
| 18  | 118 | Amir                  | -4                                       | -1                             | 0                        | -1                                 | 0                                  |
| 19  | 119 | Haris                 | 0                                        | -3                             | -1                       | -1                                 | -1                                 |
| 20  | 120 | Benny Theresianto H   | -3                                       | 0                              | 1                        | 1                                  | 1                                  |
| 21  | 121 | Harlin Febriyanto     | -2                                       | 1                              | -1                       | 0                                  | 2                                  |
| 22  | 122 | Frijan Sitorus        | -1                                       | -3                             | -3                       | 2                                  | -1                                 |
| 23  | 123 | Ronaldo Lois Fernando | 0                                        | -3                             | -2                       | 1                                  | 2                                  |
| 24  | 124 | Zakarim               | -4                                       | 0                              | -1                       | 0                                  | -1                                 |
| 25  | 125 | Ludi Sulaiman         | -1                                       | -2                             | 0                        | -1                                 | 0                                  |
| 26  | 126 | Zulkarnain Ariansah   | 0                                        | 0                              | 1                        | -1                                 | 0                                  |
| 27  | 127 | Dadang Satria         | -1                                       | 1                              | 1                        | -2                                 | -1                                 |
| 28  | 128 | Rudi Ardiansyah       | -2                                       | 1                              | -1                       | -2                                 | 0                                  |
| 29  | 129 | Widiyantono           | -3                                       | -1                             | -2                       | -1                                 | 1                                  |
| 30  | 130 | Dani                  | -4                                       | 0                              | -3                       | -1                                 | 2                                  |
| 31  | 131 | R Defi Sayrozi        | -1                                       | 1                              | -1                       | -2                                 | -2                                 |
| 32  | 132 | Bagus Dwi Setiawan    | -3                                       | -1                             | 0                        | 1                                  | 0                                  |

| Tabe | l Peme | etaaan GAP            |                                          |                                |                          |                                    |                                    |
|------|--------|-----------------------|------------------------------------------|--------------------------------|--------------------------|------------------------------------|------------------------------------|
| No.  | NIK    | Nama                  | Kemampuan Dalam Bekerja<br>(Core Factor) | Produktivitas<br>(Core Factor) | Absensi<br>(Core Factor) | Kedisiplinan<br>(Secondary Factor) | Lama Bekerja<br>(Secondary Factor) |
| 1    | 101    | Dewi Apriyana         | 5                                        | 3                              | 4                        | 4.5                                | 4.5                                |
| 2    | 102    | Putri Natassya        | 3                                        | 4                              | 2                        | 5                                  | 4                                  |
| 3    | 103    | Valentine             | 2                                        | 3                              | 5                        | 4.5                                | 3                                  |
| 4    | 104    | Junaidi               | 4                                        | 4                              | 3                        | 4                                  | 5                                  |
| 5    | 105    | Agustian              | 5                                        | 2                              | 4.5                      | 4                                  | 4                                  |
| 6    | 106    | Velliana              | 2                                        | 4                              | 4                        | 5                                  | 5                                  |
| 7    | 107    | Katie Keisna          | 3                                        | 3                              | 3                        | 4                                  | 4.5                                |
| 8    | 108    | Ria Anggraini         | 5                                        | 5                              | 5                        | 4.5                                | 3                                  |
| 9    | 109    | Dian                  | 2                                        | 4                              | 2                        | 3.5                                | 4                                  |
| 10   | 110    | Sulaiman              | 3                                        | 2                              | 3                        | 4.5                                | 4.5                                |
| 11   | 111    | Leo Hafizal           | 4                                        | 3                              | 4                        | 5                                  | 4                                  |
| 12   | 112    | Bobby Usman           | 5                                        | 5                              | 4.5                      | 4.5                                | 3.5                                |
| 13   | 113    | Joni                  | 1                                        | 4.5                            | 4                        | 3                                  | 4.5                                |
| 14   | 114    | Rafido                | 3                                        | 4                              | 4.5                      | 4                                  | 4                                  |
| 15   | 115    | Agus Mulyadi          | 5                                        | 2                              | 5                        | 4.5                                | 3                                  |
| 16   | 116    | Agus Setiawan         | 2                                        | 4                              | 4                        | 4                                  | 5                                  |
| 17   | 117    | Rozi                  | 3                                        | 3                              | 3                        | 4.5                                | 4.5                                |
| 18   | 118    | Amir                  | 1                                        | 4                              | 5                        | 4                                  | 5                                  |
| 19   | 119    | Haris                 | 5                                        | 2                              | 4                        | 4                                  | 4                                  |
| 20   | 120    | Benny Theresianto H   | 2                                        | 5                              | 4.5                      | 4.5                                | 4.5                                |
| 21   | 121    | Harlin Febriyanto     | 3                                        | 4.5                            | 4                        | 5                                  | 3.5                                |
| 22   | 122    | Frijan Sitorus        | 4                                        | 2                              | 2                        | 3.5                                | 4                                  |
| 23   | 123    | Ronaldo Lois Fernando | 5                                        | 2                              | 3                        | 4.5                                | 3.5                                |
| 24   | 124    | Zakarim               | 1                                        | 5                              | 4                        | 5                                  | 4                                  |
| 25   | 125    | Ludi Sulaiman         | 4                                        | 3                              | 5                        | 4                                  | 5                                  |
| 26   | 126    | Zulkamain Ariansah    | 5                                        | 5                              | 4.5                      | 4                                  | 5                                  |
| 27   | 127    | Dadang Satria         | 4                                        | 4.5                            | 4.5                      | 3                                  | 4                                  |
| 28   | 128    | Rudi Ardiansyah       | 3                                        | 4.5                            | 4                        | 3                                  | 5                                  |
| 29   | 129    | Widiyantono           | 2                                        | 4                              | 3                        | 4                                  | 4.5                                |
| 30   | 130    | Dani                  | 1                                        | 5                              | 2                        | 4                                  | 3.5                                |
| 31   | 131    | R Defi Sayrozi        | 4                                        | 4.5                            | 4                        | 3                                  | 3                                  |
| 32   | 132    | Bagus Dwi Setiawan    | 2                                        | 4                              | 5                        | 4.5                                | 5                                  |

| No. | NIK | Nama karyawan         | Core Factor(60%) | Secondary Factor (40%) | Total Nilai                                          | Has       |
|-----|-----|-----------------------|------------------|------------------------|------------------------------------------------------|-----------|
| 1   | 126 | Zulkarnain Ariansah   | 4.83             | 4.5                    | 4.7                                                  | Terpil    |
| 2   | 112 | Bobby Usman           | 4.83             | 4                      | 4.5                                                  |           |
| 3   | 108 | Ria Anggraini         | 5                | 3.75                   | 4.5                                                  |           |
| 4   | 125 | Ludi Sulaiman         | 4                | 4.5                    | 4.2                                                  |           |
| 5   | 101 | Dewi Apriyana         | 4                | 4.5                    | 4.2                                                  |           |
| 6   | 132 | Bagus Dwi Setiawan    | 3.67             | 4.75                   | 4.1                                                  |           |
| 7   | 120 | Benny Theresianto H   | 3.83             | 4.5                    | 4.1                                                  |           |
| 8   | 127 | Dadang Satria         | 4.33             | 3.5                    | 4                                                    |           |
| 9   | 121 | Harlin Febriyanto     | 3.83             | 4.25                   | 4                                                    |           |
| 10  | 111 | Leo Hafizal           | 3.67             | 4.5                    | 4                                                    |           |
| 11  | 106 | Velliana              | 3.33             | 5                      | 4                                                    |           |
| 12  | 104 | Junaidi               | 3.67             | 4.5                    | 4                                                    |           |
| 13  | 128 | Rudi Ardiansyah       | 3.83             | 4                      | 3.9                                                  |           |
| 14  | 115 | Agus Mulyadi          | 4                | 3.75                   | 3.9                                                  |           |
| 15  | 114 | Rafido                | 3.83             | 4                      | 3.9                                                  |           |
| 16  | 105 | Agustian              | 3.83             | 4                      | 3.9                                                  |           |
| 17  | 124 | Zakarim               | 3.33             | 4.5                    | 3.8                                                  |           |
| 18  | 119 | Haris                 | 3.67             | 4                      | 3.8                                                  |           |
| 19  | 118 | Amir                  | 3.33             | 4.5                    | 3.8                                                  |           |
| 20  | 116 | Agus Setiawan         | 3.33             | 4.5                    | 3.8                                                  |           |
| 21  | 131 | R Defi Sayrozi        | 4.17             | 3                      | 3.7                                                  |           |
| 22  | 123 | Ronaldo Lois Fernando | 3.33             | 4                      | 3.6                                                  |           |
| 23  | 117 | Rozi                  | 3                | 4.5                    | 3.6                                                  |           |
| 24  | 102 | Putri Natassya        | 3                | 4.5                    | 3.6                                                  |           |
| 25  | 129 | Widiyantono           | 3                | 4.25                   | 3.5                                                  |           |
| 26  | 107 | Katie Keisna          | 3                | 4.25                   | 3.5                                                  |           |
| 27  | 103 | Valentine             | 3.33             | 3.75                   | 3.5                                                  |           |
| 28  | 113 | Joni                  | 3.17             | 3.75                   | 3.4                                                  |           |
| 29  | 110 | Sulaiman              | 2.67             | 4.5                    | 3.4                                                  |           |
| 30  | 130 | Dani                  | 2.67             | 3.75                   | 3.1                                                  |           |
| 31  | 122 | Frijan Sitorus        | 2.67             | 3.75                   | 3.1                                                  |           |
| 32  | 109 | Dian                  | 2.67             | 3.75                   | 3.1                                                  | 1         |
|     |     | 1                     |                  | Adm                    | Jambi, 08-12-2020<br>in PT. Baja Sejahtera Perkasa M | ulia Jamb |
|     |     |                       |                  |                        | (admin)                                              |           |
|     |     |                       | Cetak            |                        |                                                      |           |

Gambar 5.14 Halaman Laporan Pemilihan Karyawan Terbaik

## 5.2 PENGUJIAN

Pada tahap ini, penulis melakukan pengujian terhadap sistem dengan metode *black box*, Pengujian sistem digunakan untuk melakukan pengujian dari program apakah hasil yang dikeluarkan sesuai dengan harapan dari penulis. Pengujian memastikan bahwa keluar yang diharapkan sesuai dengan hasil yang didapat dengan masukan pada masing-masing pengujian. Karena apabila kesimpulan tidak sesuai maka penulis akan memperbaikin kembali program tersebut, akan tetapi jika telah sesuai maka penulis dapat melakukan pengujian ke bagian lainnya. Dan pengujian dilalkukan pada pengujian login, pengujian mengelola data sub kriteria mengelola data karyawan, mengelola data kriteria, mengelola data sub kriteria mengelola data penulis mengelahui hasil dari pengujian tersebut dan juga dilakukan untuk menambah, mengubah dan menghapus data. Yang dapat dilihat pada tabel 5.1, 5.2, 5.3, 5.4, 5.5, dan 5.6.

| No | Deskripsi                               | Prosedur<br>Pengujian | Masukan                                                              | Keluaran<br>yang<br>Diharankan                                | Hasil<br>yang<br>didapat                                      | Kesimpulan |
|----|-----------------------------------------|-----------------------|----------------------------------------------------------------------|---------------------------------------------------------------|---------------------------------------------------------------|------------|
| 1  | Pengujian<br>pada <i>login</i><br>admin | Jalankan<br>sistem    | Isi nama<br>anda =<br>"admin"<br>dan<br><i>password</i><br>= "admin" | Menuju ke<br>halaman<br>utama                                 | Menuju ke<br>halaman<br>utama                                 | Baik       |
| 2  | Pengujian<br>pada <i>login</i><br>admin | Jalankan<br>sistem    | Isi nama<br>anda =<br>"tes" dan<br><i>password</i><br>= "tes"        | Pesan :<br>Nama anda<br>atau<br><i>password</i><br>anda salah | Pesan :<br>Nama<br>anda atau<br><i>password</i><br>anda salah | Baik       |

Tabel 5.1 Tabel Pengujian Login

Pada tabel 5.1 tabel pengujian *login* dapat disimpulkan bahwa keluaran yang diharapkan sesuai dengan hasil yang didapat baik untuk pengujian *login* berhasil ataupun yang gagal.

| No | Deskripsi                                        | Prosedur                                                                                                    | Masukan                                                                            | Keluaran                                       | Hasil                                                | Kesimpulan |
|----|--------------------------------------------------|----------------------------------------------------------------------------------------------------|------------------------------------------------------------------------------------|------------------------------------------------|------------------------------------------------------|------------|
|    |                                                  | Pengujian                                                                                                    |                                                                                    | yang                                           | yang                                                 |            |
|    |                                                  |                                                                                                    |                                                                                    | Diharapkan                                     | didapat                                              |            |
| 1  | Pengujian<br>pada<br>menambah<br>data admin      | <ul> <li>Jalankan<br/>sistem</li> <li><i>login</i> admin</li> <li>klik menu<br/>tambah data<br/>admin</li> </ul>                                       | Isi<br>- nama<br>admin<br>- alamat<br>- email                                      | Pesan : data<br>admin<br>berhasil<br>disimpan  | Pesan :<br>data<br>admin<br>berhasil<br>disimpan     | Baik       |
| 2  | Pengujian<br>pada<br>menambah<br>data admin      | <ul> <li>Jalankan<br/>sistem</li> <li><i>login</i> admin</li> <li>klik menu<br/>tambah data<br/>admin</li> </ul>                                       | Isi<br>- nama<br>admin<br>- alamat<br>- email<br>Jika salah<br>satu belum<br>diisi | Pesan :<br>Data harus<br>telah terisi<br>semua | Pesan :<br>Data<br>harus<br>telah<br>terisi<br>semua | Baik       |
| 3  | Pengujian<br>pada<br>mengubah<br>data admin      | <ul> <li>Jalankan<br/>sistem</li> <li><i>login</i> admin</li> <li>klik menu<br/>tabel admin</li> <li>klik <i>link</i><br/>mengubah<br/>data</li> </ul> | Isi<br>- Data<br>ubahan                                                            | Pesan : data<br>admin<br>berhasil<br>diubah    | Pesan :<br>data<br>admin<br>berhasil<br>diubah       | Baik       |
| 4  | Pengujian<br>pada<br>mengubah<br>data admin      | <ul> <li>Jalankan<br/>sistem</li> <li><i>login</i> admin</li> <li>klik menu<br/>tabel admin</li> <li>klik <i>link</i><br/>mengubah<br/>data</li> </ul> | Data ubah<br>ada yang<br>belum terisi                                              | Pesan :<br>Data harus<br>telah terisi<br>semua | Pesan :<br>Data<br>harus<br>telah<br>terisi<br>semua | Baik       |
| 5  | Pengujian<br>pada<br>menghapu<br>s data<br>admin | <ul> <li>Jalankan<br/>sistem</li> <li><i>login</i> admin</li> <li>klik menu<br/>tabel admin</li> <li>klik <i>link</i></li> </ul>                       |                                                                                    | Pesan : data<br>admin<br>berhasil<br>dihapus   | Pesan :<br>data<br>admin<br>berhasil<br>dihapus      | Baik       |

Tabel 5.2 Tabel Pengujian Mengelola Data Admin

|  | menghapus |  |  |
|--|-----------|--|--|
|  | data      |  |  |

Pada tabel 5.2 tabel pengujian mengelola data admin dapat disimpulkan

bahwa keluaran yang diharapkan sesuai dengan hasil yang didapat baik untuk

pengujian menambah, mengubah dan mengahapus data admin.

| No | Deskripsi | Prosedur             | Masukan    | Keluaran     | Hasil    | Kesimpulan |
|----|-----------|----------------------|------------|--------------|----------|------------|
|    |           | Pengujian            |            | yang         | yang     |            |
|    |           |                      |            | Diharapkan   | didapat  |            |
| 1  | Pengujian | - Jalankan           | Isi        | Pesan : data | Pesan :  | Baik       |
|    | pada      | sistem               | - nik      | karyawan     | data     |            |
|    | menambah  | - <i>login</i> admin | - nama     | berhasil     | karyawan |            |
|    | data      | - klik menu          | karyawan   | disimpan     | berhasil |            |
|    | karyawan  | tambah data          | - alamat   |              | disimpan |            |
|    |           | karyawan             | lengkap    |              |          |            |
|    |           |                      | - email    |              |          |            |
|    |           |                      | - telepon  |              |          |            |
|    |           |                      | - jabatan  |              |          |            |
| 2  | Pengujian | - Jalankan           | Isi        | Pesan :      | Pesan :  | Baik       |
|    | pada      | sistem               | - nik      | Data harus   | Data     |            |
|    | menambah  | - <i>login</i> admin | - nama     | telah terisi | harus    |            |
|    | data      | - klik menu          | karyawan   | semua        | telah    |            |
|    | karyawan  | tambah data          | - alamat   |              | terisi   |            |
|    | -         | karyawan             | lengkap    |              | semua    |            |
|    |           | -                    | - email    |              |          |            |
|    |           |                      | - telepon  |              |          |            |
|    |           |                      | - jabatan  |              |          |            |
|    |           |                      | Jika salah |              |          |            |
|    |           |                      | satu belum |              |          |            |
|    |           |                      | diisi      |              |          |            |
| 3  | Pengujian | - Jalankan           | Isi        | Pesan : data | Pesan :  | Baik       |
|    | pada      | sistem               | - Data     | karyawan     | data     |            |
|    | mengubah  | - <i>login</i> admin | ubahan     | berhasil     | karyawan |            |
|    | data      | - klik menu          |            | diubah       | berhasil |            |
|    | karyawan  | tabel                |            |              | diubah   |            |
|    | -         | karyawan             |            |              |          |            |
|    |           | - klik <i>link</i>   |            |              |          |            |
|    |           | mengubah             |            |              |          |            |
|    |           | data                 |            |              |          |            |
| 4  | Pengujian | - Jalankan           | Data ubah  | Pesan :      | Pesan :  | Baik       |
|    | pada      | sistem               | ada yang   | Data harus   | Data     |            |

Tabel 5.3 Tabel Pengujian Mengelola Data Karyawan

|   | mengubah<br>data<br>karyawan                        | <ul> <li><i>login</i> admin</li> <li>klik menu<br/>tabel<br/>karyawan</li> <li>klik <i>link</i><br/>mengubah</li> </ul>                                        | belum terisi | telah terisi<br>semua                           | harus<br>telah<br>terisi<br>semua                  |       |
|---|-----------------------------------------------------|----------------------------------------------------------------------------------------------------|--------------|-------------------------------------------------|----------------------------------------------------|-------|
| 5 | Danguitan                                           | data<br>Jalankan                                                                                                    |              | Decen , data                                    | Decent                                             | Doile |
| 5 | Pengujian<br>pada<br>menghapu<br>s data<br>karyawan | <ul> <li>Jalankan<br/>sistem</li> <li><i>login</i> admin</li> <li>klik menu<br/>tabel<br/>karyawan</li> <li>klik <i>link</i><br/>menghapus<br/>data</li> </ul> |              | Pesan : data<br>karyawan<br>berhasil<br>dihapus | Pesan :<br>data<br>karyawan<br>berhasil<br>dihapus | Baik  |

Pada tabel 5.3 tabel pengujian mengelola data karyawan dapat disimpulkan bahwa keluaran yang diharapkan sesuai dengan hasil yang didapat baik untuk pengujian menambah, mengubah dan menghapus data karyawan.

| No | Deskripsi                                         | Prosedur                                                                                                    | Masukan                                                                                       | Keluaran                                         | Hasil                                                | Kesimpulan |
|----|---------------------------------------------------|----------------------------------------------------------------------------------------------------|-----------------------------------------------------------------------------------------------|--------------------------------------------------|------------------------------------------------------|------------|
|    |                                                   | Pengujian                                                                                                    |                                                                                               | yang<br>Diharapkan                               | yang<br>didapat                                      |            |
| 1  | Pengujian<br>pada<br>menambah<br>data<br>kriteria | <ul> <li>Jalankan<br/>sistem</li> <li><i>login</i> admin</li> <li>klik menu<br/>tambah data<br/>kriteria</li> </ul> | Isi<br>- nama<br>kriteria<br>- bobot<br>nilai<br>- jenis                                      | Pesan : data<br>kriteria<br>berhasil<br>disimpan | Pesan :<br>data<br>kriteria<br>berhasil<br>disimpan  | Baik       |
| 2  | Pengujian<br>pada<br>menambah<br>data<br>kriteria | <ul> <li>Jalankan<br/>sistem</li> <li><i>login</i> admin</li> <li>klik menu<br/>tambah data<br/>kriteria</li> </ul> | Isi<br>- nama<br>kriteria<br>- bobot<br>nilai<br>- jenis<br>Jika salah<br>satu belum<br>diisi | Pesan :<br>Data harus<br>telah terisi<br>semua   | Pesan :<br>Data<br>harus<br>telah<br>terisi<br>semua | Baik       |
| 3  | Penguiian                                         | - Jalankan                                                                                                    | Isi                                                                                           | Pesan : data                                     | Pesan :                                              | Baik       |

Tabel 5.4 Tabel Pengujian Mengelola Data Kriteria

|   | pada      | sistem               | - Data       | kriteria     | data     |      |
|---|-----------|----------------------|--------------|--------------|----------|------|
|   | mengubah  | - <i>login</i> admin | ubahan       | berhasil     | kriteria |      |
|   | data      | - klik menu          |              | diubah       | berhasil |      |
|   | kriteria  | tabel                |              |              | diubah   |      |
|   |           | kriteria             |              |              |          |      |
|   |           | - klik <i>link</i>   |              |              |          |      |
|   |           | mengubah             |              |              |          |      |
|   |           | data                 |              |              |          |      |
| 4 | Pengujian | - Jalankan           | Data ubah    | Pesan :      | Pesan :  | Baik |
|   | pada      | sistem               | ada yang     | Data harus   | Data     |      |
|   | mengubah  | - <i>login</i> admin | belum terisi | telah terisi | harus    |      |
|   | data      | - klik menu          |              | semua        | telah    |      |
|   | kriteria  | tabel                |              |              | terisi   |      |
|   |           | kriteria             |              |              | semua    |      |
|   |           | - klik <i>link</i>   |              |              |          |      |
|   |           | mengubah             |              |              |          |      |
|   |           | data                 |              |              |          |      |
| 5 | Pengujian | - Jalankan           |              | Pesan : data | Pesan :  | Baik |
|   | pada      | sistem               |              | kriteria     | data     |      |
|   | menghapu  | - <i>login</i> admin |              | berhasil     | kriteria |      |
|   | s data    | - klik menu          |              | dihapus      | berhasil |      |
|   | kriteria  | tabel                |              |              | dihapus  |      |
|   |           | kriteria             |              |              |          |      |
|   |           | - klik <i>link</i>   |              |              |          |      |
|   |           | menghapus            |              |              |          |      |
|   |           | data                 |              |              |          |      |

Pada tabel 5.4 tabel pengujian mengelola data kriteria dapat disimpulkan bahwa keluaran yang diharapkan sesuai dengan hasil yang didapat baik untuk pengujian menambah, mengubah dan menghapus data kriteria.

| No | Deskripsi | Prosedur             | Masukan     | Keluaran     | Hasil    | Kesimpulan |
|----|-----------|----------------------|-------------|--------------|----------|------------|
|    |           | Pengujian            |             | yang         | yang     |            |
|    |           |                      |             | Diharapkan   | didapat  |            |
| 1  | Pengujian | - Jalankan           | Isi         | Pesan : data | Pesan :  | Baik       |
|    | pada      | sistem               | - kriteria  | sub kriteria | data sub |            |
|    | menambah  | - <i>login</i> admin | - nama sub  | berhasil     | kriteria |            |
|    | data sub  | - klik menu          | kriteria    | disimpan     | berhasil |            |
|    | kriteria  | tambah data          | - nilai sub | _            | disimpan |            |
|    |           | sub kriteria         | kriteria    |              | -        |            |
| 2  | Pengujian | - Jalankan           | Isi         | Pesan :      | Pesan :  | Baik       |

Tabel 5.5 Tabel Pengujian Mengelola Data Sub Kriteria

|   | pada<br>menambah<br>data sub<br>kriteria                | sistem<br>- <i>login</i> admin<br>- klik menu<br>tambah data<br>sub kriteria                                                                                       | <ul> <li>kriteria</li> <li>nama sub<br/>kriteria</li> <li>nilai sub<br/>kriteria</li> <li>Jika salah<br/>satu belum<br/>diisi</li> </ul> | Data harus<br>telah terisi<br>semua                 | Data<br>harus<br>telah<br>terisi<br>semua              |      |
|---|---------------------------------------------------------|----------------------------------------------------------------------------------------------------|----------------------------------------------------------------------------------------------------|-----------------------------------------------------|--------------------------------------------------------|------|
| 3 | Pengujian<br>pada<br>mengubah<br>data sub<br>kriteria   | <ul> <li>Jalankan<br/>sistem</li> <li><i>login</i> admin</li> <li>klik menu<br/>tabel sub<br/>kriteria</li> <li>klik <i>link</i><br/>mengubah<br/>data</li> </ul>  | Isi<br>- Data<br>ubahan                                                                                                    | Pesan : data<br>sub kriteria<br>berhasil<br>diubah  | Pesan :<br>data sub<br>kriteria<br>berhasil<br>diubah  | Baik |
| 4 | Pengujian<br>pada<br>mengubah<br>data sub<br>kriteria   | <ul> <li>Jalankan<br/>sistem</li> <li><i>login</i> admin</li> <li>klik menu<br/>tabel sub<br/>kriteria</li> <li>klik <i>link</i><br/>mengubah<br/>data</li> </ul>  | Data ubah<br>ada yang<br>belum terisi                                                                                                    | Pesan :<br>Data harus<br>telah terisi<br>semua      | Pesan :<br>Data<br>harus<br>telah<br>terisi<br>semua   | Baik |
| 5 | Pengujian<br>pada<br>menghapu<br>s data sub<br>kriteria | <ul> <li>Jalankan<br/>sistem</li> <li><i>login</i> admin</li> <li>klik menu<br/>tabel sub<br/>kriteria</li> <li>klik <i>link</i><br/>menghapus<br/>data</li> </ul> |                                                                                                    | Pesan : data<br>sub kriteria<br>berhasil<br>dihapus | Pesan :<br>data sub<br>kriteria<br>berhasil<br>dihapus | Baik |

Pada tabel 5.5 tabel pengujian mengelola data sub kriteria dapat disimpulkan bahwa keluaran yang diharapkan sesuai dengan hasil yang didapat baik untuk pengujian menambah, mengubah dan menghapus data sub kriteria.

| No | Deskripsi                                                          | Prosedur                                                                                                    | Masukan                                                                         | Keluaran                                                     | Hasil                                                           | Kesimpulan |
|----|--------------------------------------------------------------------|----------------------------------------------------------------------------------------------------|---------------------------------------------------------------------------------|--------------------------------------------------------------|-----------------------------------------------------------------|------------|
|    |                                                                    | Pengujian                                                                                                    |                                                                                 | yang                                                         | yang                                                            |            |
|    |                                                                    |                                                                                                    |                                                                                 | Diharapkan                                                   | didapat                                                         |            |
| 1  | Pengujian<br>pada<br>menambah<br>data<br>penilaian<br>karyawan     | <ul> <li>Jalankan<br/>sistem</li> <li><i>login</i><br/>admin</li> <li>klik menu<br/>tambah<br/>data<br/>penilaian</li> <li>masukkan<br/>nama<br/>karyawan,<br/>bulan dan<br/>tahun</li> <li>klik<br/>tombol<br/>cari</li> </ul> | Isi nilai<br>berdasarkan<br>kriteria yang<br>digunakan                          | Pesan : data<br>penilain<br>karyawan<br>berhasil<br>disimpan | Pesan :<br>data<br>penilain<br>karyawan<br>berhasil<br>disimpan | Baik       |
| 2  | Pengujian<br>pada<br>menambah<br>data<br>penilaian<br>karyawan     | <ul> <li>Jalankan<br/>sistem</li> <li><i>login</i><br/>admin</li> <li>klik menu<br/>tambah<br/>data<br/>penilaian</li> <li>masukkan<br/>nama<br/>karyawan,<br/>bulan dan<br/>tahun</li> <li>klik<br/>tombol<br/>cari</li> </ul> | Isi nilai<br>berdasarkan<br>kriteria yang<br>digunakan<br>belum terisi<br>semua | Pesan :<br>Data harus<br>telah terisi<br>semua               | Pesan :<br>Data<br>harus<br>telah<br>terisi<br>semua            | Baik       |
| 3  | Pengujian<br>pada<br>mengubah<br>data sub<br>penilaian<br>karyawan | <ul> <li>Jalankan<br/>sistem</li> <li><i>login</i><br/>admin</li> <li>klik menu<br/>tabel<br/>penilaian</li> <li>masukkan<br/>nama</li> </ul>                                                                                   | Isi<br>- Data<br>ubahan                                                         | Pesan : data<br>sub kriteria<br>berhasil<br>diubah           | Pesan :<br>data sub<br>kriteria<br>berhasil<br>diubah           | Baik       |

Tabel 5.6 Tabel Pengujian Mengelola Data Penilaian Karyawan

|   |                                                                    | karyawan,<br>bulan dan<br>tahun<br>- klik<br>tombol<br>cari<br>- klik <i>link</i><br>mengubah<br>data                                                                                                    |                                       |                                                |                                                      |      |
|---|--------------------------------------------------------------------|----------------------------------------------------------------------------------------------------|---------------------------------------|------------------------------------------------|------------------------------------------------------|------|
| 4 | Pengujian<br>pada<br>mengubah<br>data sub<br>penilaian<br>karyawan | <ul> <li>Jalankan<br/>sistem</li> <li><i>login</i><br/>admin</li> <li>klik menu<br/>tabel<br/>penilaian</li> <li>masukkan<br/>nama<br/>karyawan,<br/>bulan dan<br/>tahun</li> <li>klik<br/>tombol<br/>cari</li> <li>klik <i>link</i><br/>mengubah<br/>data</li> </ul> | Data ubah<br>ada yang<br>belum terisi | Pesan :<br>Data harus<br>telah terisi<br>semua | Pesan :<br>Data<br>harus<br>telah<br>terisi<br>semua | Baik |

Pada tabel 5.6 tabel pengujian mengelola data penilaian karyawan dapat disimpulkan bahwa keluaran yang diharapkan sesuai dengan hasil yang didapat baik untuk pengujian menambah dan mengubah data penilaian karyawan.

# 5.3 ANALISIS HASIL YANG DICAPAI OLEH SISTEM

Adapun analisis hasil yang dicapai oleh sistem yang telah dibangun dalam sistem pendukung pemilihan karyawan terbaik pada PT. Baja Sejahtera Perkasa Mulia Jambi, antara lain :

- Sistem yang dirancang memberikan kemudahan PT. Baja Sejahtera Perkasa Mulia Jambi dalam mengelola data karyawan, data kriteria, data penilaian kinerja karyawan dan menampilkan hasil karyawan yang layak menjadi karyawan terbaik dengan kinerjanya dan juga terdapat laporan yang dapat dicetak sesuai dengan kebutuhannya.
- Sistem juga dapat menjadi acuan atau referensi bagi pemilik perusahaan untuk memilih karyawan yang layak menjadi karyawan terbaik berdasarkan kriteria yang digunakan.

Adapun kelebihan dari sistem baru ini, antara lain :

- Sistem dapat menampilkan hasil penilaian kinerja karyawan secara periodik (bulan dan tahun) dan menjadi referensi pemilik perusahaan untuk melihat karyawan yang layak menjadi karyawan terbaik dari perusahaan.
- Sistem dapat menampilkan perbandingan penilaian kinerja karyawan berdasarkan kriteria dalam bentuk grafik sehingga memudahkan perusahaan dalam menganalisis kinerja setiap karyawan

Dan kekurangan dari sistem baru ini adalah belum dapat melakukan *back up database* dari dalam sistem sehingga data masih perlu disimpan melalui MySQL.